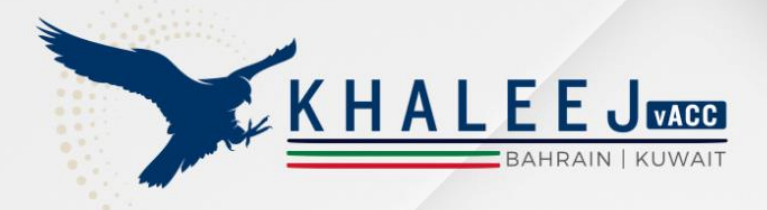

# Controlling SOFTWARE Installation GUIDE

Date : 10th December 2024 Rev: 01/2024

> All the following information documented is intended for flight simulation use only. Do not use for real world operations.

• • • • • •

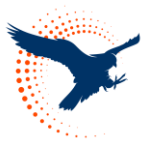

# Contents

| 1. | Eu  | roScope (Controlling Client)              |
|----|-----|-------------------------------------------|
|    | 1.1 | Download and Installation of EuroScope3   |
|    | 1.2 | EuroScope Setup                           |
|    | 1.2 | Connecting to VATSIM                      |
| 2. | See | ctor File Download6                       |
|    | 2.1 | Download and Installation of Sector File6 |
|    | 2.1 | 1 Sector File Installation                |
| 3. | Tra | ackAudio (Audio Controlling Client)7      |
|    | 3.1 | Track Audio Installation7                 |
|    | 3.1 | 1 Track Audio Settings Configuration7     |
| 4. | vA  | TIS                                       |
|    | 4.1 | vATIS Installation8                       |
|    | 4.2 | vATIS Aerodrome Profiles8                 |
|    | 4.3 | vATIS Settings8                           |
|    | 4.4 | Usage9                                    |
| 5. | Vic | leo Resource9                             |
| 6. | Su  | pport9                                    |

# 1. EuroScope (Controlling Client)

# 1.1 Download and Installation of EuroScope

To begin controlling, you will need the EuroScope client. You can download it from here.

- 1. Locate and run the EuroScope setup file, typically named **EuroScopeSetupXX.msi**. It is recommended that EuroScope be installed in the default location suggested during installation.
- 2. Verify the installation by navigating to **\Program Files (x86)**.

### 1.2 EuroScope Setup

### Open EuroScope,

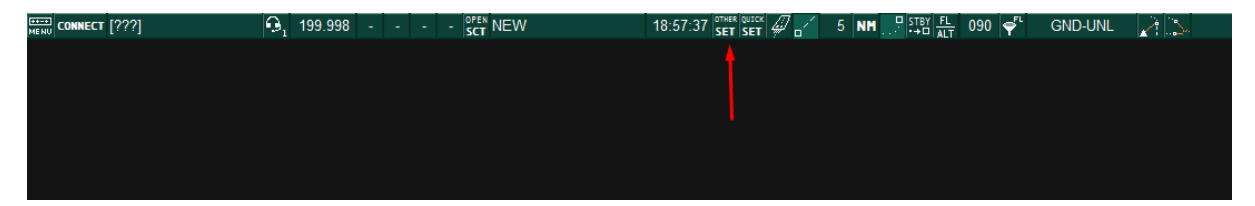

| Settings Menu                                                                                                    |  |  |  |
|----------------------------------------------------------------------------------------------------|--|--|--|
| Save profile<br>Save profile as<br>Auto load last profile on startup<br>Auto save profile on exit                                                                                                    |  |  |  |
| Save all settings<br>Load all settings<br>Settings files setup                                                                                                    |  |  |  |
| General settings<br>Display settings<br>Symbology settings<br>Plug-ins<br>TAG editor<br>Sounds<br>Voice<br>Active airports/runways<br>System messages<br>Extended centerline setup<br>Conflict alert setup<br>Sector ownership setup<br>Range rings around planes<br>Scenario editor<br>VCCS dialog |  |  |  |
| Save chat to the clipboard                                                                                                    |  |  |  |

By unchecking these options, you can manually choose which profile to use for any sector file. When closing EuroScope, select Save to All Options when prompted to ensure the changes are saved.

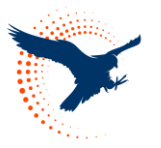

# 1.2.1 Connecting to VATSIM

You can connect to VATSIM by pressing the "connect" button towards the top left of the EuroScope screen.

Pressing this will trigger a pop-up menu allowing the user to fill out their details.

| Connect dialog                                          |                                             | ×      |
|---------------------------------------------------------|---------------------------------------------|--------|
| Select connection mode: Direct to VATSIM                | Proxy connection                            | Conver |
| Server connection                                       | Server localnost Start Proxy                | Server |
| Callsign MH_OBS   Facility Observer                     | Status Proxy listener is running Stop Proxy | Server |
| Real name Rating Tower Controller(STU2)                 | Simulator server                            |        |
| Certificate Server AUTOMATIC                            | Scenario                                    | Browse |
| Password Connect to VATSIM                              | Publish simulation data: Never              |        |
| Logoff time (4 digits in Z) Save Profile Delete Profile | Logging and playback                        |        |
| INFO line 2 Khaleej vACC - Observer                     | Logfile c:\\EuroScope20241130.txt           | Browse |
| INFO line 3                                             | Start logging Stop logging                  |        |
| INFO line 4                                             | Playback                                    | Browse |
| Range 300                                               | Play 2X 4X 8X 16X 32X Pause Stop            |        |
| Status Not connected                                    | +1 +2 +5 +10 +20 +30 +45 +60 +90 +120       |        |
| Connect Disconnect Reconnect Prepare for shiftchange    | Ready for shiftchange                       | Close  |

**Callsign:** Begin by selecting a profile from the dropdown menu of the callsign. Once the sector files are installed, the menu will automatically populate with callsign profiles for the available stations.

For instance, if you are connecting as an observer, and your name is Joesph Smith, your observer callsign should be JS\_OBS.

**Real Name:** The name displayed to pilots and other controllers upon connection. It must adhere to the VATSIM Code of Conduct A4(b).

Certificate: Your unique VATSIM Certificate ID (CID)

**Password:** The password associated with your VATSIM account.

**Facility:** The type of ATC service you will provide. For example, select "Tower" for a tower control position.

**Logoff Time:** An optional field, that allows the user to enter the time, in UTC, when they are planning to log off. This is displayed to pilots and other controllers.

**INFO line 2-4:** These lines provide position-specific information relevant to the controller, which will get populated automatically once the callsign is selected from the drop-down menu.

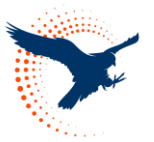

**Range:** The controller's range must comply with VATSIM Code of Conduct C8. The range values are automatically configured for each position. It is strongly recommended **not** to modify these settings.

**Right-hand section:** The right-hand section of this pop-up window can be disregarded and is only required if the user wants to have more than one instance of EuroScope open.

Once all the required information has been entered, press the Connect button to start controlling.

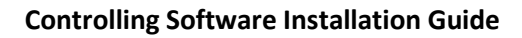

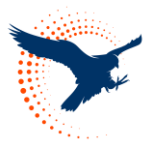

# 2. Sector File Download

# 2.1 Download and Installation of Sector File

Sector files can be downloaded by visiting AeroNav Association - AIRAC Downloads

Kuwait FIR: OKAC

Bahrain FIR: OBBB

### 2.1.1 Sector File Installation

This section can be followed during the user's installation or any update procedure. Khaleej vACC staff cannot provide technical support when the user has installed an outdated version of the sector file.

1. Extract the update or full installation package to a location.

2. The folder should now look something like the image below.

| 🚞 .sentry-native                     | 12/10/2024 3:00 AM | File folder         |          |
|--------------------------------------|--------------------|---------------------|----------|
| Оввв                                 | 23/9/2024 9:37 PM  | File folder         |          |
| aeronav_copyright.txt                | 14/9/2024 1:53 PM  | Text Document       | 4 KB     |
| 📥 Bahrain.prf                        | 24/9/2024 12:29 AM | PRF File            | 5 KB     |
| euroscope_sector_providers.txt       | 27/9/2024 6:53 PM  | Text Document       | 4 KB     |
| 📄 ipaddr.txt                         | 12/10/2024 3:00 AM | Text Document       | 1 KB     |
| BBB-Install-Package_20240914115301-2 | 14/9/2024 1:53 PM  | ESE File            | 198 KB   |
| BBB-Install-Package_20240914115301-2 | 25/11/2024 6:35 PM | RWY File            | 1 KB     |
| BBB-Install-Package_20240914115301-2 | 14/9/2024 1:53 PM  | Photoshop.SCTFile.1 | 2,835 KB |
| SectorFileProviderDescriptor.txt     | 27/9/2024 6:53 PM  | Text Document       | 6 KB     |
| version.txt                          | 12/10/2024 3:00 AM | Text Document       | 1 KB     |
|                                      |                    |                     |          |

3. EuroScope can now be launched, the user will be prompted to select a profile. The user should navigate to the location where they extracted the sector file and select the most appropriate profile for the position they wish to control, for example, to control Kuwait Ground, "Kuwait Aerodrome" should be selected.

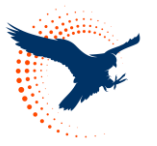

# 3. TrackAudio (Audio Controlling Client)

# 3.1 Track Audio Installation

For controlling over the network, use TrackAudio as the audio client. To download, <u>click</u> <u>here.</u>

Download the latest version, run the setup file, and configure your audio settings after installation.

3.1.1 Track Audio Settings Configuration

CID: Your VATSIM CID.

Password: Your VATSIM password.

Radio Effects: Realistic radio effects.

**Radio Hardware:** The equipment you are using to receive and transmit.

**Headset Device:** Select the headphones or headsets you are using.

Speaker Device: Choose the speakers you are using.

**Input Device:** Set the microphone you are using.

**Transparent mini mode:** Adjust based on your preference.

**PTT settings:** Test your microphone or configure your Push-to-Talk (PTT) keys.

| Settings                |                                |  |  |
|-------------------------|--------------------------------|--|--|
| VATSIM Details          | Audio configuration            |  |  |
| CID                     | Audio API                      |  |  |
|                         | WASAPI                         |  |  |
| Password                | Headset device                 |  |  |
|                         | * Headphones (Realtek(R) Audia |  |  |
| Radio effects           | Speaker device                 |  |  |
| On                      | Speakers (Realtek(R) Audio)    |  |  |
| Radio hardware          | Input device                   |  |  |
| Schmid ED-137B          | * Microphone (Realtek(R) Audia |  |  |
| Keep window on top      | Transparent mini mode          |  |  |
| Always                  | Never                          |  |  |
| Always show expanded RX |                                |  |  |
| Never                   |                                |  |  |
|                         |                                |  |  |
| Start                   | : mic test                     |  |  |
|                         |                                |  |  |
| Ptt 1: Insert           | Ptt 2: Not Set                 |  |  |
| Set new PTT 1           | Set new PTT 2                  |  |  |
|                         |                                |  |  |
|                         | No changes Close               |  |  |

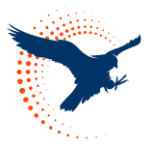

# 4. vATIS

# 4.1 vATIS Installation

The ATIS function in EuroScope is disabled in Khaleej vACC sector files. Controllers must use vATIS to provide automatic terminal information services.

Download vATIS <u>here</u>.

On the first launch, you will be asked to select the vATIS Profiles.

### 4.2 vATIS Aerodrome Profiles

The first step in a fresh installation is to import the vATIS profile, typically found in the sector file package under the plugins -> vATIS folder.

| Bahrain FIR (OBBB)        | New    |
|---------------------------|--------|
| Kuwait (OKKK)<br>OMAE FIR |        |
| Saudi Arabia (OEJD)       |        |
|                           | Tmoont |
|                           |        |
|                           |        |
|                           |        |
|                           |        |
|                           |        |
|                           |        |
|                           |        |
|                           | Exit   |

### 4.3 vATIS Settings

Your Name: Your name here.

VATSIM ID: Your VATSIM CID.

VATSIM Password: Your VATSIM Password.

Network Rating: Your VATSIM Rating.

**Network Server:** The server you will connect to once you connect your ATIS.

| Your Name:                                          |                                  |
|-----------------------------------------------------|----------------------------------|
|                                                     |                                  |
| VATSIM ID:                                          |                                  |
|                                                     |                                  |
| VATSIM Password:                                    |                                  |
|                                                     |                                  |
| Network Rating:                                     |                                  |
| 52                                                  | ~                                |
| Network Server:                                     |                                  |
| AUTOMATIC                                           | ~                                |
| Settings<br>Suppress ATIS upda<br>Keep vATIS window | te notification sound<br>visible |

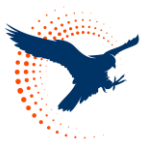

### 4.4 Usage

To setup an ATIS for a certain aerodrome follow the steps below:

- 1. Open vATIS.
- 2. In the vATIS Profiles menu, double-click the desired aerodrome.
- 3. Choose the appropriate composite and select the correct preset.
- 4. Adjust the ATIS letter (default is "A") by left- or right-clicking to select the desired letter.
- 5. Click Connect at the bottom right to activate the ATIS

| Settings Mana | ge Profile               | 22:0 | 1/26 | 2 - X |
|---------------|--------------------------|------|------|-------|
| оквк оккк окк | K/A OKKK/D               |      |      |       |
| A             |                          |      |      |       |
| ARPT COND     | ARPT COND NOTAMS         |      |      |       |
|               |                          |      |      |       |
| RECORD ATIS   | OKKK RWY 33L (DEPARTURE) | -    | CON  | INECT |
|               | OKKK RWY 15L (DEPARTURE) |      |      |       |
|               | OKKK RWY 33L (DEPARTURE) |      |      |       |

# 5. Video Resource

A video tutorial on downloading the files is available on our official Khaleej vACC YouTube channel.

Link: <a href="https://youtu.be/MIV7Lu5gzgk?si=A2yE4kfVNrbNDFgv">https://youtu.be/MIV7Lu5gzgk?si=A2yE4kfVNrbNDFgv</a>

# 6. Support

The Khaleej vACC staff are happy to assist members with installing any software mentioned in this guide. However, please note we cannot provide support for issues related to third-party applications, such as vStrips.

For assistance, contact us at <a href="mailto:support@khaleejvacc.net">support@khaleejvacc.net</a>.